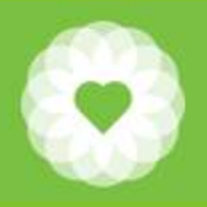

San Francisco Health Network Behavioral Health Services

San Francisco Department of Public Health

# Updated Avatar CalAIM UOS Reports

January 16, 2024

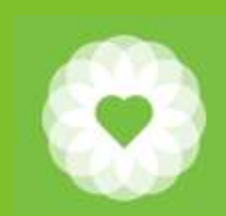

# Table of Contents

| Торіс                                                 | Page |
|-------------------------------------------------------|------|
| What is happening?                                    | 3    |
| What does and does not count?                         | 5    |
| What is the Minimum Threshold?                        | 6    |
| What is the Maximum Allowable Duration?               | 7    |
| Instructions                                          | 8    |
| Using the report to find Billing Errors               | 11   |
| Using the report to calculate Primary Staff Summary   | 12   |
| Using the report to calculate Secondary Staff Summary | 17   |
| Using the report to calculate the Program Summary     | 22   |
| Resources                                             | 23   |
| Contacts                                              | 24   |

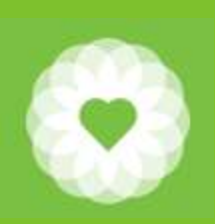

### What is Happening?

- The UOS Reports have been updated to reflect CalAIM changes
- The following reports have been created:
  - CalAIM MH UOS Detail Report EXCEL
  - CalAIM SUD Outpatient UOS Detail Report EXCEL
  - CalAIM SUD NTP UOS Detail Report EXCEL
- The updated reports are designed to be exported to Excel
- This comprehensive report can serve multiple purposes
  - Identify Billing Errors
  - Calculate Staff Summary
  - Calculate Program Summary

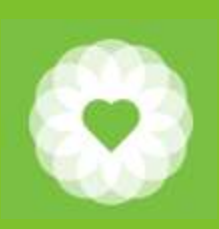

### What is Happening (Continued)?

- The following reports continue to be available for cost reporting and reconciliation of FY22-23 and prior:
  - MH Units of Summary Report
  - SUD Outpatient UOS Summary Report
  - SUD NTP UOS Summary Report
- The following reports will be retired:
  - Staff Activity Reports
  - Service Billing Errors by Program Report

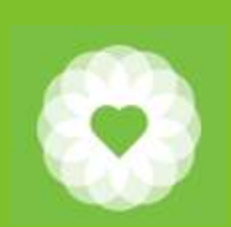

# What counts and does not count?

| Counts                         | Does not count                        |
|--------------------------------|---------------------------------------|
| Direct Billable Service Time   | Travel Time                           |
| That meet the minimum duration | Documentation Time                    |
| And do not exceed the maximum  | NM Codes                              |
|                                | LCK Codes                             |
|                                | ADM Codes                             |
|                                | Indirect Services                     |
|                                | Services that do not meet the minimum |
|                                | Services that exceed the maximum      |

### Instructions

- In the Search forms and data box, type: CalAIM xx UOS Report (where xx 1. reflects your modality: MH, SUD Outpatient, or SUD NTP)
- 2. Select your program
- 3. Enter Start Date and End Date
- 4. Click Process
- Once the report loads, click the floppy disk icon to export 5.
- Select Microsoft Excel 97-2000 Data only (this will export the report to 6. Excel)

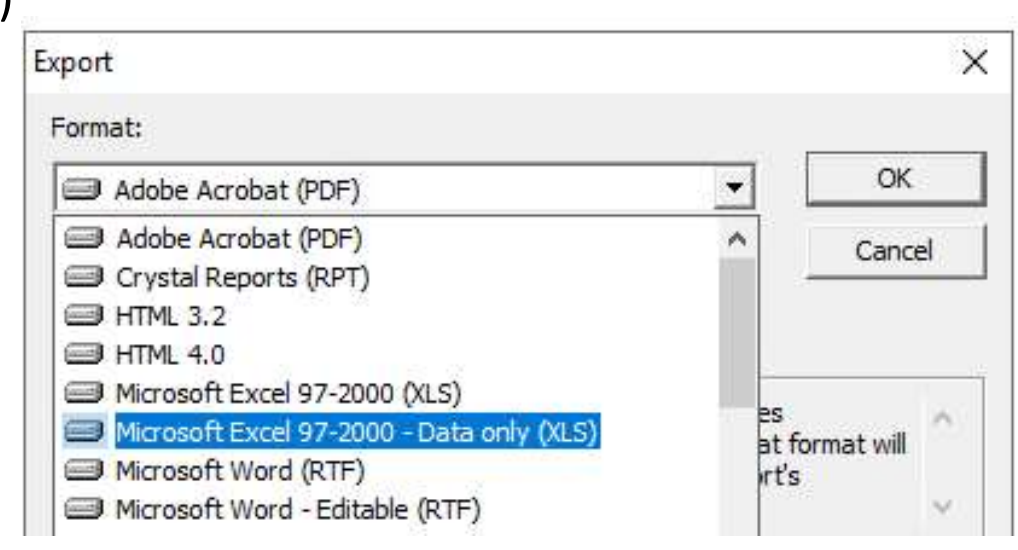

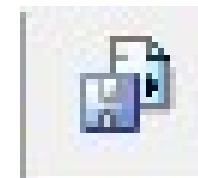

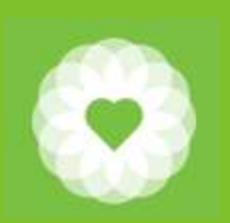

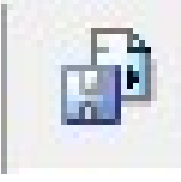

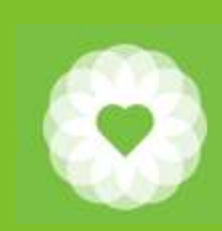

# What is the Minimum Threshold?

#### You are responsible for reviewing the appropriate Crosswalk for specific details.

- CalAIM SMHS BHS Provider Crosswalk
- CalAIM DMC ODS BHS Provider Crosswalk

The links to the Crosswalks are on page 25 of this PowerPoint.

| Local Code | Description                                         | CPT code | Minimum | Notes                                                                                                    |
|------------|-----------------------------------------------------|----------|---------|----------------------------------------------------------------------------------------------------|
| ASMT1      | Psychiatric Diagnostic<br>Eval, 15 minutes          | 90791    | 8       | This code is defined in<br>15 minute increments<br>so you must exceed the<br>halfway point (in this<br>case 8)                          |
| 90839      | Psychotherapy for<br>Crisis, First 30-74<br>Minutes | 90839    | 30      | This code is defined<br>from 30 minutes to 74<br>minutes, so in this case,<br>you must meet at least<br>30 minutes to bill this<br>code |

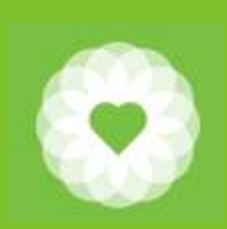

You are responsible for reviewing the appropriate Crosswalk for specific details.

- Familiarize yourself with the codes in the crosswalk applicable to you
  - In some cases, codes are defined with a range of minutes
  - In some cases, you need to add the G2212 Add On Code to bill for time beyond the maximum on the primary code
  - Also note that there are maximum units that can be billed per day

| Local<br>Code | Description                                         | CPT<br>code | Maximum<br>Duration                                         | Maximum<br>Unit | Notes                                                              |
|---------------|-----------------------------------------------------|-------------|-------------------------------------------------------------|-----------------|--------------------------------------------------------------------|
| 90839         | Psychotherapy for<br>Crisis, First 30-74<br>Minutes | 90839       | 74 minutes                                                  | 1               | Use 90840 for each additional 30 minutes                           |
| GRPTPY        | Group<br>Psychotherapy, 15<br>Minutes               | 90853       | 15 minutes                                                  | 1               | Use G2212 to bill for time that exceeds 15 minutes                 |
| T1017         | Targeted Case<br>Management, Each<br>15 Minutes     | T1017       | 1440 minutes<br>(15 minute<br>increments x<br>96 max units) | 96              | In this case, you cannot<br>bill beyond the max of<br>1440 minutes |

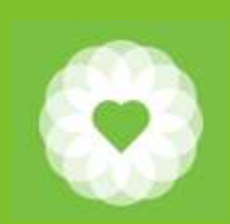

### Instructions Continued

| cel Format Options                                        |             |
|-----------------------------------------------------------|-------------|
| Excel Format                                              | ОК          |
| C Typical: Data is exported with default options applied. | Cancel      |
| Custom: Data is exported according to selected options.   | Options >>> |

- 7. Click OK
- 8. Select where you want to save the document
- 9. Name your document: we recommend the name of the program and the date range
  AutoSave Off E Source
- 10. Open the Excel document that you just named and saved
- 11. Click the word "Insert" at the top of the page
- 12. Then select "Table"
- 13. A pop up box appears, it should select the whole table
- 14. Make sure that the box is checked for "My Table has headers"

| Create Table         | ?            | ×    |
|----------------------|--------------|------|
| Where is the data fo | or your tabl | le?  |
| \$A\$17:\$H\$39      |              | Ť    |
| 🗹 My table has he    | aders        |      |
| OK                   | Ca           | ncel |

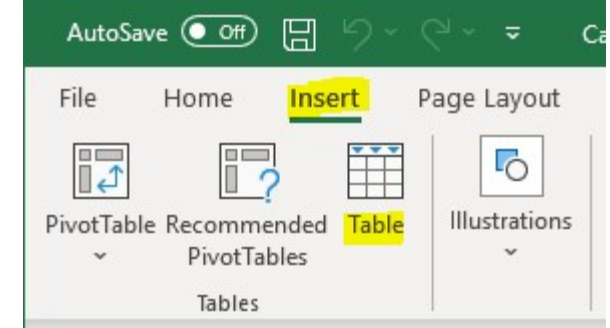

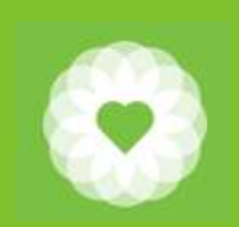

### Reviewing the columns

| A A      |           | В              | C               | D                  | E          | F           | G         |          | Н            | 1             |           | J          |
|----------|-----------|----------------|-----------------|--------------------|------------|-------------|-----------|----------|--------------|---------------|-----------|------------|
| 1 ProgCo | de 💌 Prog | jramName 💌     | ClientID 💌      | ClientName 💌       | 🖌 Epi# 💌 🤇 | SvcDate 💌   | SvcCode   | 💌 Servic | eDescriptio  | n 💌 StaffID 💌 | Practitio | nerName 💌  |
| 2 38723  | CTN       | B Outpatient ( | CONTRACTOR OF   | ADDULLIA BEAT      | 1          | 7/3/2023    | EEML      | Existin  | g Client E/M | Mediterre     | TRADUCE   | AD CA      |
| 3 38723  | CTN       | B Outpatient ( | 099027338       | BATES YVET         | 1          | 7/5/2023    | 90837     | Psycho   | therapy 53+  | Min           |           | EN PATRICI |
|          |           |                | Practition      | erCategoryVa       | lue 🔻 Pri  | m StaffDur  | ▼ F2F ▼   | Docu 🔻 1 | ravel 🔻      |               |           |            |
|          |           |                | LCSW            | creategoryra       |            | in otan o a | 37 37     | 12       | 0            |               |           |            |
|          |           |                | LCSW            |                    |            |             | 34 34     | 6        | 0            |               |           |            |
|          |           |                | LCSW            |                    |            |             | 0 57      | 51       | 0            |               |           |            |
|          |           |                | PharmD          |                    |            |             | 10 10     | ) 5      | 0            |               |           |            |
|          | -         | 0              |                 | 0                  | -          |             | 1         |          | 144          | v             | N N       |            |
|          |           | Q              | R Concentration | S<br>C C C C D L C | C-6 525    |             |           | V        |              | X             | Y HC      |            |
|          | COSID     | Cos_Name       | COS_LIC         |                    | LOS_FZF    |             |           | S_Travel |              | 2CoStDur      |           |            |
|          |           | 665            |                 | 0.00               |            | 0           | 0         |          | 0            |               |           |            |
|          |           |                |                 | 0.00               |            | 0           | 0         |          | 0            |               |           | l l        |
|          |           |                |                 | 0.00               |            | 0           | 0         |          | 0            | (             | 0 0'      |            |
|          |           |                |                 | 0.00               |            | 0           | 0         |          | 0            | (             | 0 0       | 1          |
|          |           | 1              |                 | 0.00               |            | 0           | 0         |          | 0            |               | 1 1       |            |
|          |           |                | Z               |                    | AA         | AB          | AC        | AD       | AE           |               |           |            |
|          |           |                | location_co     | ode 💌 SvcLoo       | cation 💌 S | SvcCost     | DataEntry | / mode   | - UOS -      |               |           |            |
|          |           |                | 53              | Commu              | inity Ment | 258.28      | 8/9/2     | 023 15   | 2.00         |               |           |            |
|          |           |                | 53              | Commu              | inity Ment | 258.27      | 1/3/20    | 024 15   | 1.00         |               |           |            |
|          |           |                | 53              | Commu              | inity Meni | 0           | 112112    | 023 15   | 0.00         |               |           |            |
|          |           |                | 53              | Commu              | inity Ment | 237.52      | 8/4/2     | 023 15   | 1.00         |               |           |            |
|          |           |                | 53              | Commu              | inity Ment | 246.74      | 0/0/2     | 023 15   | 1.00         |               |           |            |
|          |           |                | 53<br>62        | Commu              | mity Ment  | 246.74      | 0/10/20   | 023 15   | 1.00         |               |           |            |
|          |           |                | 0.9             | Dhana              | Only Tolo  | 240.74      | 8/21/20   | 023 15   | 1.00         |               |           |            |
|          |           |                | 50              | Filone             | Univ-rele  | 57.10       | 0/21/20   | 023 15   | 1.00         |               |           |            |

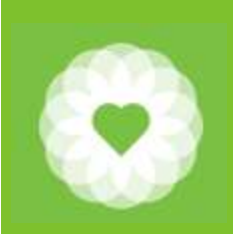

### Using the report to find Billing Errors

- 1. The most common errors have to do with minimums and maximums
- 2. Use the report to identify billing errors
  - a. Scroll to Column X "SvcCost"
  - b. Click the down arrow
  - c. Uncheck "Select All"
  - d. Only check "0"
  - e. If you further want to limit your results, scroll to Column G "SvcCode"
  - f. Uncheck the following (these services are not billable and always show a SvcCost of zero)
    - a. ADM00
    - b. ADM99
    - c. Any NM codes
    - d. Any LCK codes
  - g. You will need to use the resulting list along with the CalAIM Provider Crosswalk to find out what the minimum and maximum durations

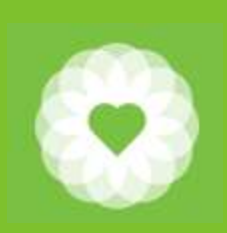

- 1. Make sure you have removed any filters by ensuring that "select all" on all columns
- 2. Select the entire table by using Ctrl "A"
- 3. Click "Insert" and then select "Pivot Table
- 4. Save your table as a "New Worksheet"

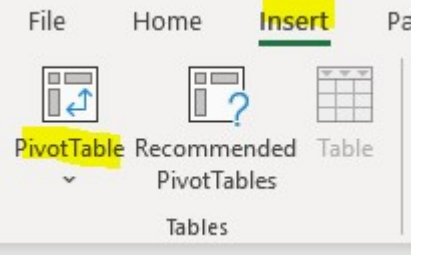

| PivotTable from      | table or range         |                | ?  | ×    |
|----------------------|------------------------|----------------|----|------|
| Select a table or    | range                  |                |    |      |
| <u>T</u> able/Range: | Table1                 |                |    | Ţ    |
| Choose where y       | ou want the PivotTable | e to be placed |    |      |
| New Work             | sheet                  |                |    |      |
| O Existing W         | orksheet               |                |    |      |
| Location:            |                        |                |    | Ť    |
|                      |                        | ОК             | Ca | ncel |
|                      |                        |                | 1  |      |

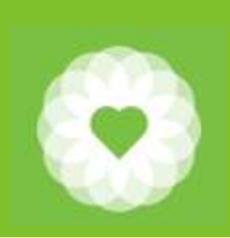

| A A 1 2 3                              | B C C<br>Drop Report Fil<br>Drop C | D E F G<br>Iter Fields Here<br>olumn Fields Here | H I J | PivotTable Fields                                                                                       | ✓ ×    |
|----------------------------------------|------------------------------------|--------------------------------------------------|-------|----------------------------------------------------------------------------------------------------|--------|
| 4 5 6 7 8 9 10 11 12 13 14 15 16       | Drop Valu                          | ie Fields Here                                   |       | Search          ProgCode         ProgramName         Drag fields between areas below:         T Filters | →<br>→ |
| 17<br>18<br>19<br>20<br>21<br>22<br>22 | Shared Sharets                     |                                                  |       | ■ Rows ∑ Values □ Defer Layout Update                                                                   | Update |

A new sheet "Sheet2" is created. Sheet1 is your original detail data

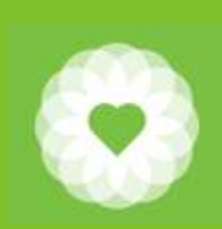

### Continued Instructions for Using the report to calculate Primary Staff Summary

#### PivotTable Fields Choose fields to add to report: Search SVCDate SvcCode Serv

| ~ | ServiceDescription |   |
|---|--------------------|---|
| ~ | StaffID            |   |
| ~ | PractitionerName   |   |
| ~ | PrimStaffDur       |   |
|   | F2F                |   |
|   | Docu               | - |

| W                                     |        |                                   |
|---------------------------------------|--------|-----------------------------------|
| T Filters                             |        | Columns                           |
|                                       |        |                                   |
| Rows                                  |        | $\Sigma$ Values                   |
| Rows<br>SvcCode                       | •      | ∑ Values<br>Sum of PrimStaffDur ▼ |
| Rows<br>SvcCode<br>ServiceDescription | •<br>• | ∑ Values<br>Sum of PrimStaffDur ▼ |

- Check the following boxes in this section:
- 1. SvcCode

×

@ -

Q

•

V

- ServiceDescription 2.
- 3 StaffID
- 4. PractitionerName
- 5. PrimStaffDur

6. The selected fields will automatically sort themselves out into the correct boxes

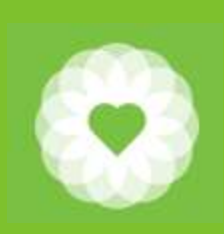

Re-order the items in the "Row" box:

- 1. StaffID
- 2. PractitionerName
- 3. SvcCode
- 4. ServiceDescription
- 5. PrimStaffDur

It will be sorted so that you see the activities For each staff person

| Pivot lable Fie                                           | lds       | $\sim$                   | × |
|-----------------------------------------------------------|-----------|--------------------------|---|
| Choose fields to add to r                                 | eport:    | <b>\$</b>                | Ŧ |
| Search                                                    |           |                          | ρ |
| ProgCode                                                  |           |                          | + |
| Drag fields between area                                  | as below: |                          |   |
| <b>T</b> Filters                                          | III Co    | olumns                   |   |
|                                                           |           |                          |   |
|                                                           |           |                          |   |
| Rows                                                      | ΣVa       | ilues                    |   |
| ■ Rows<br>StaffID ▼                                       | Σ Va      | ilues<br>of PrimStaffDur | • |
| ■ Rows       StaffID       PractitionerName       SvcCode | Σ Va      | ilues<br>of PrimStaffDur | • |

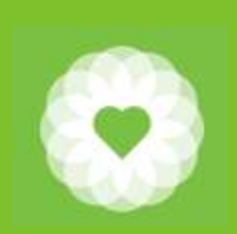

#### You now see a listing of services for each staff member

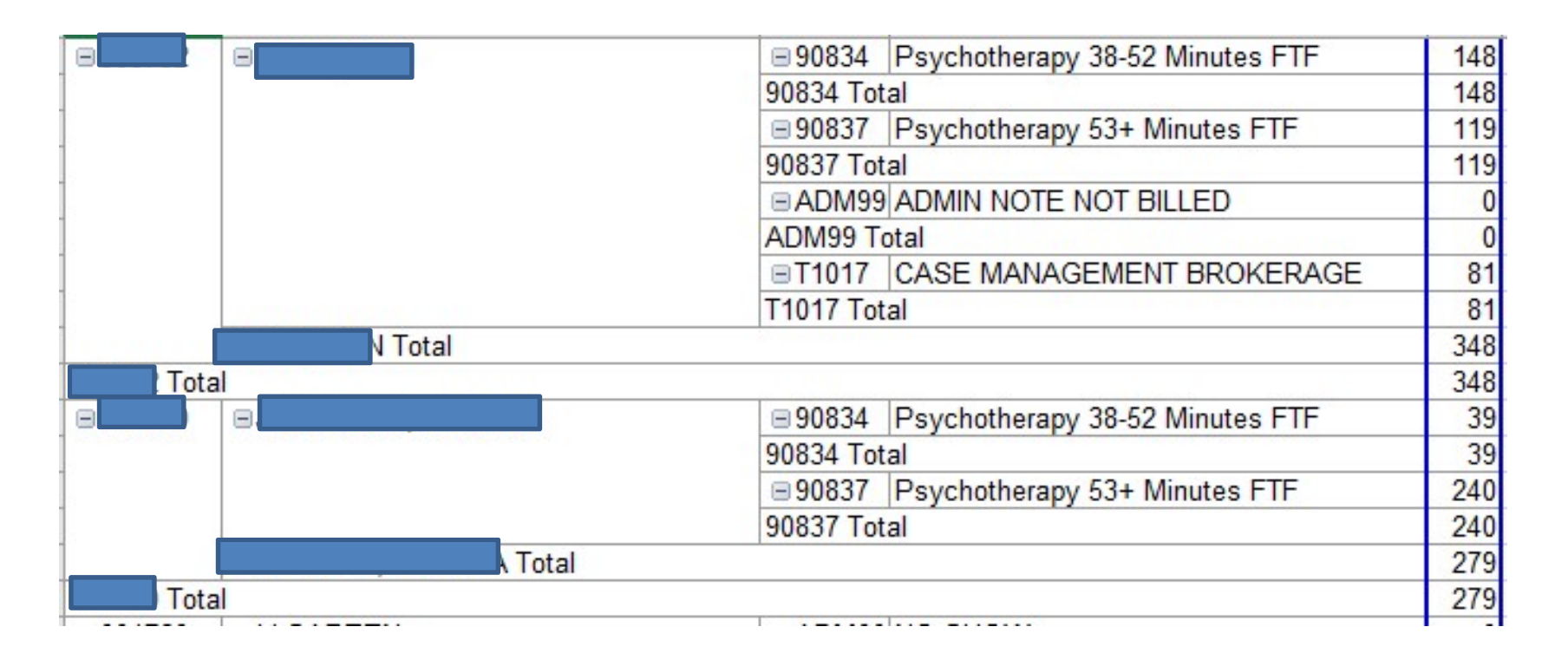

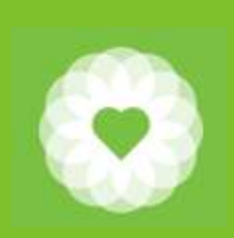

The summary of all the durations listed for Primary Staff is listed as the "Grand Total" at the bottom of the report

| 5 ⊟(blank)     | (blank)               |               |      |
|----------------|-----------------------|---------------|------|
| 5              | - A 22                | (blank) Total |      |
| 7              | (blank) Total         |               |      |
| 3 (blank) Tota | al                    |               |      |
| Grand Total    |                       |               | 3291 |
| × +            | Primary Staff Summary | Sheet3 🕂 : 📢  |      |

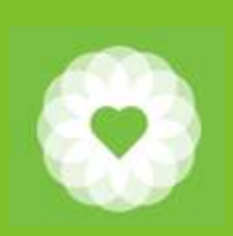

- 1. It is a good idea to rename your tabs in order to keep track of your data
- 2. Right click on "Sheet2" and type "Primary Staff Summary"

| 0       |                                                                                                    |        |   |                       |        |
|---------|----------------------------------------------------------------------------------------------------|--------|---|-----------------------|--------|
| - C - F | Sheet2                                                                                                    | Sheet1 | + | Primary Staff Summary | Sheet1 |
| . 000 . | and the second second s |        |   |                       |        |

3. Right click on "Sheet1" and type "Details"

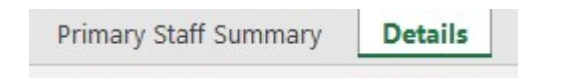

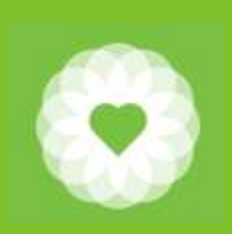

### Instructions for Using the report to calculate Secondary Staff Summary

- 1. Go back to the "Details" tab
- 2. Select the entire table by using Ctrl "A"
- 3. Click "Insert" and then select "Pivot Table
- 4. Save your table as a "New Worksheet"

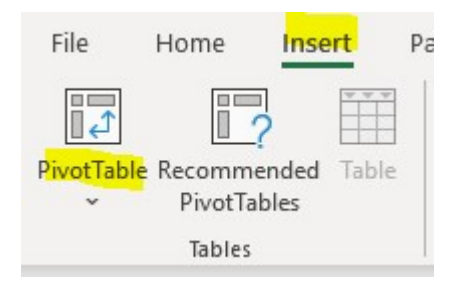

| PivotTable from      | table or range               |          | ?  | ×    |
|----------------------|------------------------------|----------|----|------|
| Select a table or    | range                        |          |    |      |
| <u>T</u> able/Range: | Table1                       |          |    | 1    |
| Choose where y       | ou want the PivotTable to be | e placed |    |      |
| New Work             | heet                         |          |    |      |
| O Existing W         | ork <mark>s</mark> heet      |          |    |      |
| Location:            |                              |          |    | Ť    |
|                      | [                            | OK       | Ca | ncel |

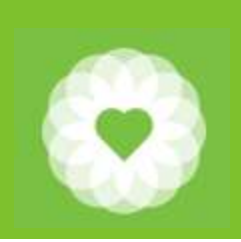

| A A 1 2 3                                                     | B C D E F<br>Drop Report Filter Fields Here<br>Drop Column Fields Here | G H I | J K | L PivotTable                                                                 | Fields               | <ul> <li>✓ ×</li> <li>∞ •</li> </ul> |
|---------------------------------------------------------------|------------------------------------------------------------------------|-------|-----|------------------------------------------------------------------------------|----------------------|--------------------------------------|
| 4 5 6 7 8 9 10 11 12 13 14 15 16                              | Drop Value Fields                                                      | Here  |     | Search  Search  ProgCode  ProgramName  ClientID  Drag fields betwee  Filters | e<br>en areas below: |                                      |
| 17<br>18<br>19<br>20<br>21<br>22<br>23<br>24<br>25<br>26<br>• | Primary Staff Summary Sheet3 (+                                        |       |     | Rows                                                                         | Σ Values<br>Update   | Update                               |

A new sheet "Sheet3" has been created. Rename this "Secondary Staff Summary"

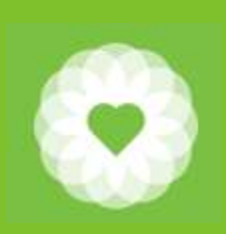

This time, select the following:

- 1. SvcCode
- 2. ServiceDescription
- 3. CoStID
- 4. CoStDur

Re-order the "Rows" to the following:

- 1. CoStID
- 2. SvcCode
- 3. ServiceDescription

You will be presented with a summary of Durations when a Co-Staff is entered

The grand total for the Co-Staff duration will be listed at the bottom of the report

| PivotTable Fields               | ~ ×                     |
|---------------------------------|-------------------------|
| Choose fields to add to report: |                         |
| Search                          | م                       |
| Travel                          |                         |
| CoStID                          |                         |
| <b>T</b> Filters                | III Columns             |
| Rows                            | $\Sigma$ Values         |
| CoStID 🔻                        | Sum of CoStDurCoStDur 🔻 |
| SvcCode                         |                         |
| ServiceDescription •            |                         |
|                                 |                         |

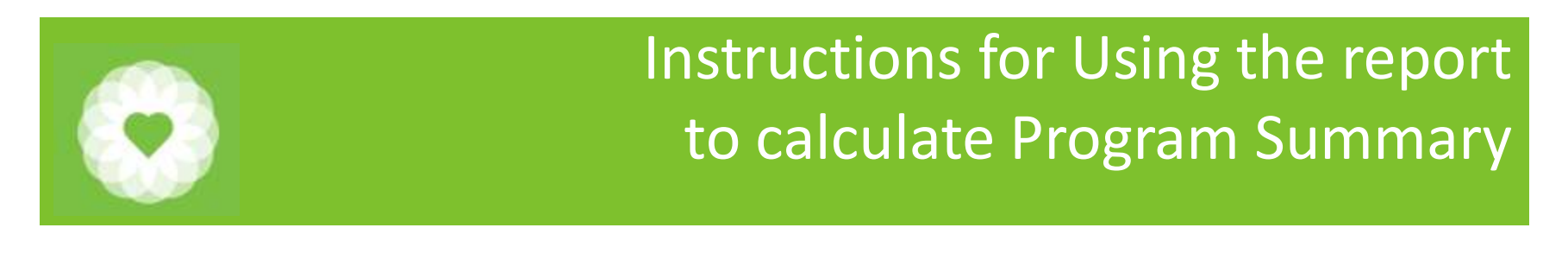

|               | (UlaTIK) TULAI        |                         |   |         |
|---------------|-----------------------|-------------------------|---|---------|
| (blank) Total |                       |                         |   | i la se |
| Grand Total   |                       |                         |   | 3291    |
| ( ) F         | Primary Staff Summary | Secondary Staff Summary | 🕂 |         |
|               |                       |                         |   |         |

The Program Summary is calculated as the Grand Total from the Primary Staff tab plus the Grand Total for Secondary Staff tab

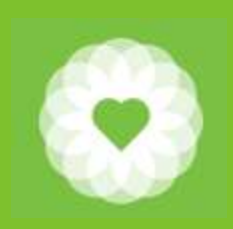

## Resources

For more information:

https://www.dhcs.ca.gov/provgovpart/Documents/SMHS-Billing-Manual-Revised-8-22.pdf

#### **CalAIM Payment Reform Documents**

Provider Billing & Documentation Library | San Francisco (sf.gov) CalAIM-SMHS-BHS-Provider Crosswalk V3 10.30.23.xlsx (live.com) CalAIM-DMC-ODS-BHS Provider Crosswalk V3.xlsx (live.com)

CBHS Policy page:

https://www.sfdph.org/dph/comupg/oservices/mentalhlth/cbhs/cbhsmnupolyproc.asp

For full Avatar User Manuals please visit: <a href="https://www.sfdph.org/dph/comupg/oservices/mentalHlth/BHIS/avatarUserDocs.asp">https://www.sfdph.org/dph/comupg/oservices/mentalHlth/BHIS/avatarUserDocs.asp</a>

If you need further assistance, please contact the Avatar Help Desk by: Phone: (415) 255-3788 or

Email: AvatarHelp@sfdph.org

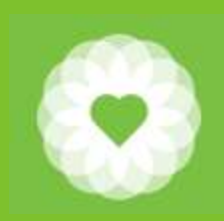

# **SOC Contacts**

#### CalAIM questions General BHSCalAIM@sfdph.org

Adult/Older Adult Alex Jackson <u>Alexander.e.Jackson@sfdph.org</u> Tommy Williams <u>Thomas.m.Williams@sfdph.org</u>

Psychiatry Lisa Inman Lisa.Inman@sfdph.org Children Youth and Families Heather Clendenin LeMoine <u>Heather.Clendenin.lemoine@sfdph.org</u> Lisa Hilley Lisa.Hilley@sfdph.org

TAY Maureen Edwards <u>Maureen.Edwards@sfdph.org</u>

SUD Erik Dubon Erik.Dubon@sfdph.org